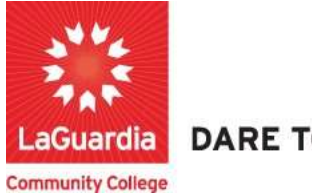

DARE TO DO MORE

## How to check course progress and grades

The following guide will help you to register to the Adult and Continuing Education Information System Xendirect which will provide you with a central hub for course search, course registration and record management which includes transcripts, financial accounts, and related documentation.

## Instructions

 You can access the student registration system via the Adult Continuing Education from the following link
 https://co.supy.edu/laguardia/checkoutsignin.sfm

https://ce.cuny.edu/laguardia/checkoutsignin.cfm

- 2. When the home page displays you can select:
  - Create Account: create an account to be registered in the system.
  - Login My Account: access your account's registration, invoices and uploaded documents.

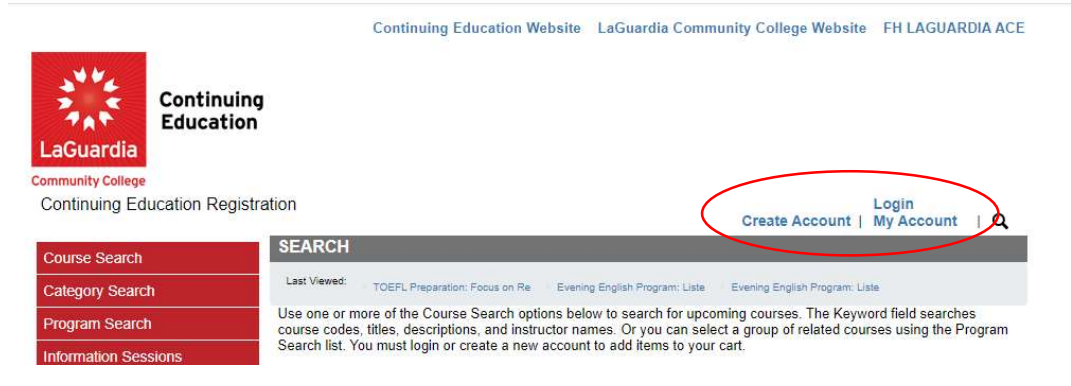

3. Login with your credentials and if you don't remember you can try the forgot username? Or forgot password? features and an email will be sent to the registered email.

|                                   | Continuing Education Website                                                                    | LaGuardia Community College Website                                                             | FH LAGUARDIA ACE              |
|-----------------------------------|-------------------------------------------------------------------------------------------------|-------------------------------------------------------------------------------------------------|-------------------------------|
| Continuing<br>Education           |                                                                                                 |                                                                                                 |                               |
| Community College                 |                                                                                                 |                                                                                                 |                               |
| Continuing Education Registration |                                                                                                 |                                                                                                 | Login<br>My Account   Q       |
| Course Search Ple                 | R ACCOUNT<br>ase Note: There is a 15 minute time limit to o                                     | complete your checkout before the session exp                                                   | ires. There is also           |
| Category Search the               | possibility one or more courses currently in<br>cess. If that case occurs, you will be polified | your cart could become full before you complet<br>on the Checkout page before submitting your l | e the checkout<br>final order |
| Program Search                    | eady have an account?                                                                           |                                                                                                 |                               |
| Information Sessions Ple          | ase enter the username and password for yo                                                      | our account.                                                                                    |                               |
| Course Catalogs                   | ou do not have an account, use the New Acc                                                      | count option below.                                                                             |                               |
| Request More Information          | equired information                                                                             |                                                                                                 | $\longrightarrow$             |
| Scholarship Applications          | Password                                                                                        |                                                                                                 |                               |
|                                   | Login Fo                                                                                        | orgot Username? Forgot Password?                                                                |                               |
| Ne                                | w Registrant                                                                                    |                                                                                                 |                               |
| Clic                              | k on the Create Account button to create a r                                                    | new account.                                                                                    |                               |
|                                   | This add a decinance and password during t                                                      | ne process.                                                                                     |                               |
|                                   | eate Account                                                                                    |                                                                                                 |                               |
|                                   |                                                                                                 |                                                                                                 |                               |

- If you do not have an account you will need to select **Create Account** and go through the process to register for an account.
- 4. Once you log in you will see your home page which will give you an overview of the **courses you are** registered to access the additional features go to **My Account** and select **Registrations**.

| Community College       Cart   My Account ~   Q         Community College       Implementation         Control Education Registrations       MyAccount + One         Course Search       MyAccount Home         Category Search       MyAccount + One         Category Search       MyAccount + One         Course Search       MyAccount + One         Category Search       Number of Registrations in Cart: 0         Information Sessions       0         Course Catalogs       Upcoming Registrations         Scholarship Appleciations       Start Date | Continuing<br>Education                                              | Continuing Education Website LaG                                               | uardia Community College Website | FH LAGUARDIA ACE                                             |
|----------------------------------------------------------------------------------------------------|----------------------------------------------------------------------|--------------------------------------------------------------------------------|----------------------------------|--------------------------------------------------------------|
| Category Search         Current Status         View Profile/Edit Pass           Program Search         Number of Registrations in Cart: 0<br>Number of Total Registrations: 1         View/Pay Invoices           Information Sessions         1         Print Reports           Course Catalogs         Upcoming Registrations         1           Upcoming Registrations         Start Date         Reguest Atore Information                                                                                                    | Continuing Education Registration                                    | Ассоны НОМЕ                                                                    | Cart   M<br>MyAccourt            | ly Account - Q<br>MyAccount Home                             |
| Course Catalogs         Products           Request More Information         Upcoming Registrations         Start Date         Registrations           Scholarship Applications         Start Date         Registrations         Registrations                                                                                                    | Category Search Gr<br>Program Search Nu<br>Information Sessions      | frent Status<br>mber of Registrations in Cart:<br>mber of Total Registrations: | 0                                | View Profile/Edit Pass<br>View/Pay Invoices<br>Print Reports |
|                                                                                                    | Course Catalogs Request More Information Up Scholarship Applications | coming Registrations Start Da                                                  | ste                              | Products<br>Registrations                                    |

5. Once you are in registration section you can view all your past and current classes and grade.

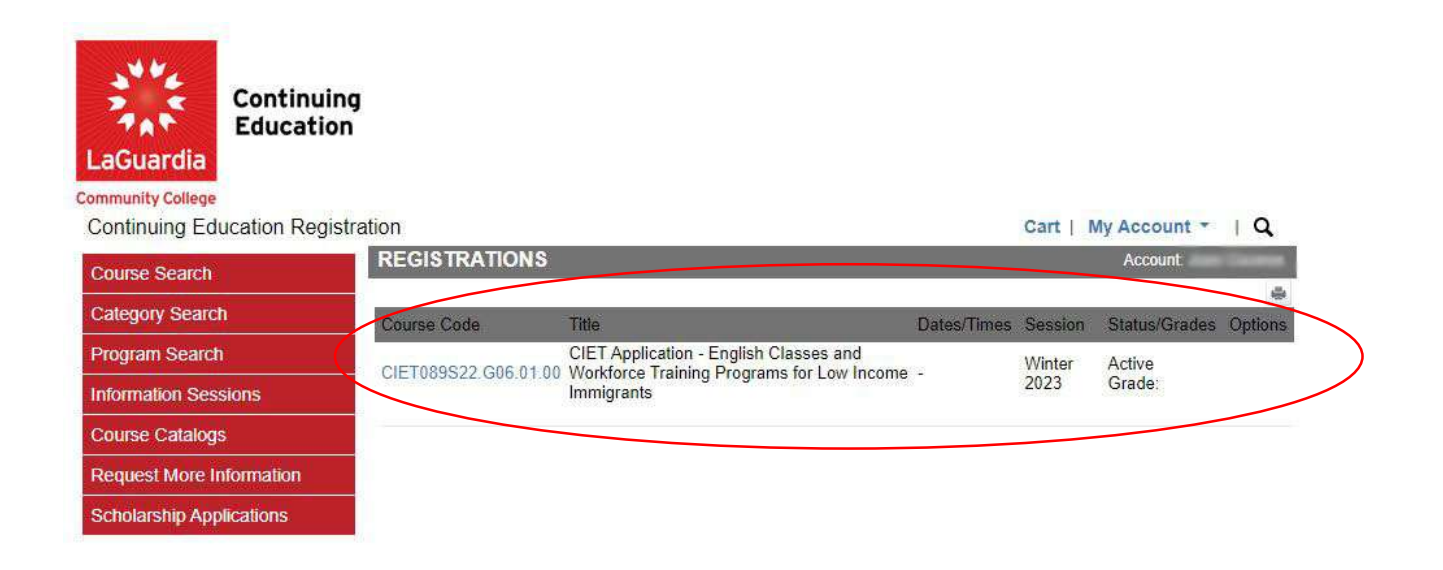

6. If you select the course you will be directed to all the information about it.

|                                              | Continuing Education Webs                                                                                                    | ite LaGuardia Community College Website FH LAGUARDIA ACE                                                                                                    |
|----------------------------------------------|----------------------------------------------------------------------------------------------------|----------------------------------------------------------------------------------------------------|
| LaGuardia<br>Community College               |                                                                                                    |                                                                                                    |
| Continuing Education Registration            |                                                                                                    | Cart   My Account ~   Q                                                                                                    |
| Course Search REC                            | GISTRATION DETAILS                                                                                                    | Account                                                                                                    |
| Category Search C                            | IET Application -                                                                                                    | <ul> <li>English Classes and</li> </ul>                                                                                                    |
| Program Search                               | orkforce Training                                                                                                    | Programs for Low Income                                                                                                    |
| Information Sessions                         | migrante                                                                                                    | <b>5</b> • • <b>5</b> • • • • • • • • • • • • • • • • • • •                                                                                                    |
| Course Catalogs                              | inigrants                                                                                                    |                                                                                                    |
| Dequest More Information                     |                                                                                                    | Printer Friendly Version                                                                                                    |
| Cou Cod                                      | Irse CIET089S22.G06.01.00<br>le                                                                                                    |                                                                                                    |
| Des                                          | In the Center for Immigrant Educe<br>income New York City Immigran<br>click on the "Add to Cart" butto<br>quality, you will be contacted by<br>If you have any questions or wa<br>C-239 on the second floor of La<br>Office hours for walk-in applicat<br>number is 718-482-5460. Our e<br>hours are currently suspended b | tion and Training (CIET) <u>offers free English classes and workforce training programs for low</u><br><u>is and their families</u> . To be considered for these free courses, go to the bottom of this page,<br>n, click on Checkout, answer all questions, click Next and submit the application. If you<br>our staff.<br>In to apply to one of our English or job training programs in person please visit us in Room<br>Suardia's C-building.<br>on and information are Monday - Thursday from 10:30 a.m., - 6:30 p.m. The main office<br>mail is citel@acc.cuny adu. Please note that because of the Pandemic our in person office<br>ut you can reach to us via phone or email. |
| Loca                                         | ation Virtual Classroom Online                                                                                                    |                                                                                                    |
| Ses                                          | winter 2023                                                                                                    |                                                                                                    |
| Date                                         | es -                                                                                                    |                                                                                                    |
| Tim                                          | es                                                                                                    |                                                                                                    |
| # of                                         | Hours                                                                                                    |                                                                                                    |
|                                              |                                                                                                    | Back                                                                                                    |
|                                              |                                                                                                    |                                                                                                    |
| Powered by XenDirect © 2005-2023 Xenegrade ℗ |                                                                                                    | Inquire Contact Info Privacy Policy Refund Policy                                                                                                    |